## 111 學年度高一選社步驟說明

## 線上選社期間: 9/2(五)18:00~9/6(二)22:00

1. 進入學校官網 https://www.ymsh.tp.edu.tw/

點選「(高中)第二代校務行政系統」

網址: <u>https://sschool.tp.edu.tw/Login.action?schNo=413301</u>

| <b>首頁 認識陽明 校園公告</b> ✔                                                                                                    | 行政單位➤ 學生家長專區> 教                                                                                                    | 救師行政專區❤ 校園宣導❤ 校園e化朋                                                                                      | &務✔ 學校行事曆 新生專區                                                                                                    |
|----------------------------------------------------------------------------------------------------|----------------------------------------------------------------------------------------------------|----------------------------------------------------------------------------------------------------|----------------------------------------------------------------------------------------------------|
|                                                                                                    |                                                                                                    |                                                                                                    | - Link                                                                                                    |
| 🕺 學生家長專區                                                                                                    | 😢 教師行政專區                                                                                                    | ▶ 校園宣導                                                                                                   | 航 校園 e 化服務                                                                                                    |
| <ul> <li>(高中)第二代校務行政系統</li> <li>(國中)第二代校務行政系統</li> <li>(高中)課表查詢</li> <li>(國中)課表查詢</li> <li>9生學習歷程檔案系統</li> <li>陽明高中學生 EMail</li> </ul> | <ul> <li>(高中) 第二代校務行政系統</li> <li>(國中) 第二代校務行政系統</li> <li>(高中) 課表查詢</li> <li>(國中) 課表查詢</li> <li>&gt; (國中) 課表查詢</li> <li>&gt;&gt;&gt;&gt;&gt;&gt;&gt;&gt;&gt;&gt;&gt;&gt;&gt;&gt;&gt;&gt;&gt;&gt;&gt;&gt;&gt;&gt;&gt;&gt;&gt;&gt;&gt;&gt;&gt;&gt;&gt;&gt;</li></ul> | <ul> <li>校園場地開放</li> <li>校園資料庫</li> <li>高中優質化</li> <li>前導學校計畫</li> <li>國際文憑課程</li> <li>本土語言競賽</li> </ul> | <ul> <li>&gt;&gt;&gt;&gt;&gt;&gt;&gt;&gt;&gt;&gt;&gt;&gt;&gt;&gt;&gt;&gt;&gt;&gt;&gt;&gt;&gt;&gt;&gt;&gt;&gt;&gt;&gt;&gt;&gt;&gt;&gt;&gt;</li></ul> |
| <ul> <li>(高中) 社團活動</li> <li>(國中) 社團活動</li> <li>獎助學金專區</li> <li>學校日暨親師交流專區</li> <li>臺北市政府教育局財務智商活動</li> </ul>                           | <ul> <li>教師社群課程研發</li> <li>教師甄邏專區</li> </ul>                                                                                                    | ē                                                                                                    | >臺北市教育局線上資料庫                                                                                                    |

2. 登入帳號密碼:可選擇用「單一身分驗證」或「其他登入」兩者擇一,若帳號
 之前有登入過並改了新密碼,請輸入新密碼。

※登入帳號密碼時若有問題請洽圖書館系統管理師,分機184。

(1) 單一身分驗證:預設帳號 ymsh 學號、預設密碼身分證字號後6碼

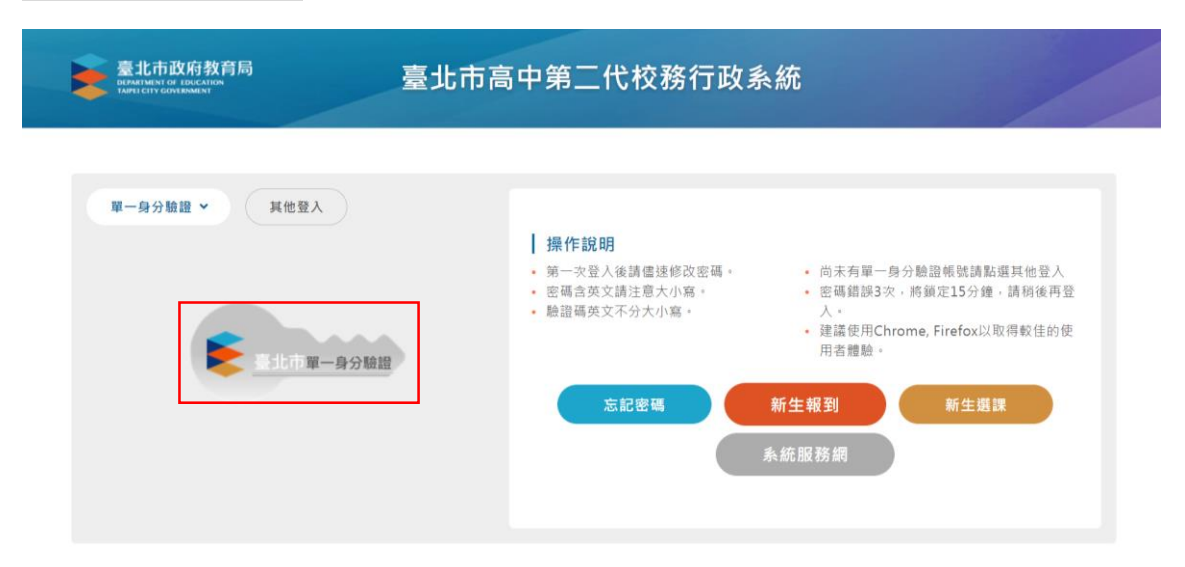

| <ul> <li><b>單一身分驗證</b></li> <li><b>其他登入 ▼</b></li> <li>紙號</li> <li>請輸入帳號</li> <li>該輸入密碼</li> </ul> | <ul> <li> <b>操作說明</b> <ul> <li>             第一次登入後請儘速修改密碼。             <ul></ul></li></ul></li></ul> |
|----------------------------------------------------------------------------------------------------|----------------------------------------------------------------------------------------------------|
| 驗證碼 請輸入驗證 CUHH 輸證碼不清差時<br>可重新點書圖片                                                                  | <sup>重新產出</sup> 忘記密碼 新生報到 新生趣課                                                                       |

## 3. 登入校務行政系統後請至畫面左方列表選擇「05 選社作業」。

| 嶪 二代高中        |   | ■ 首頁 學習歷程檔案系統 客服網 修改密 |             |    |    |          | 登出        |         |         |                 |
|---------------|---|-----------------------|-------------|----|----|----------|-----------|---------|---------|-----------------|
| 學生線上          | • |                       |             |    |    |          |           |         |         |                 |
| 01各項查詢        | * |                       |             |    |    | 带我的多     | テ東麻       |         | ▲ SEF   | 2022            |
| 02綜合資料        | ^ |                       |             |    |    | C 32 D 1 | 」爭ሸ       |         |         |                 |
| 03新選課作業-108課鋼 | ~ | 85                    | 時間          | 29 | 30 | 31<br>Ξ  | <b>01</b> | 02<br>五 | 03<br>六 | <sup>04</sup> O |
| 03選課作業        | ~ | 1                     | 0810 - 0900 |    |    | -        |           |         |         |                 |
| 04彈性學習        | ^ | 2                     | 0910 - 1000 |    |    |          |           |         |         |                 |
| 05選社作業        | ^ |                       |             |    |    |          |           |         |         |                 |
| 06報備請假        | * | 3                     | 1010 - 1100 |    |    |          |           |         |         |                 |
| 07重修自學        | • |                       |             |    |    |          |           |         |         |                 |
| 08升學進路        | • | 4                     | 1110 - 1200 |    |    |          |           |         |         | 8 .             |

## 4. 點選「05 選社作業」後會出現下拉式選單,請點選「學生線上選社」。

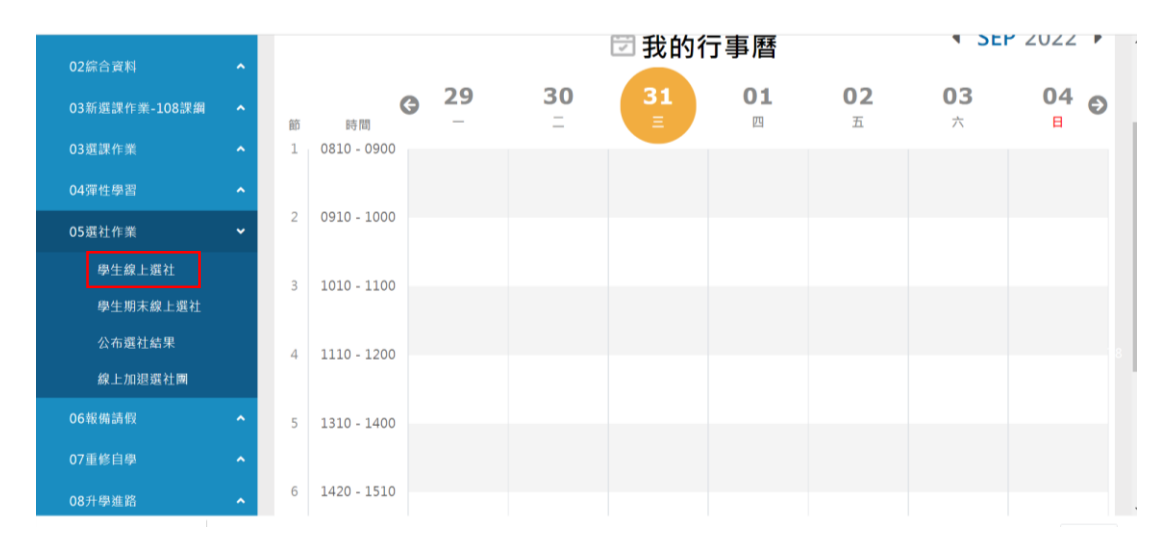

(2)其他登入:預設帳號 學號、預設密碼 身分證字號

5. 請依據選社志願序依序填入數字(1~26),最少須選擇17個社團才能送出。

| 學生線上               | ^ | 開始日期:  | 111/08/31                 | 開始時間:           | 16:00  |    | 邁社志願下限: <b>17</b> 上限: 26 |    |
|--------------------|---|--------|---------------------------|-----------------|--------|----|--------------------------|----|
| 01各項查詢             | ^ | 結束日期:  | 111/09/06                 | 結束時間:           | 22:00  |    | 結果公布日期: 111/09/08        |    |
| 02綜合資料             | ^ | 注意事項:  | 選社結果應以9/8公台<br>一定要填滿下限17個 | 告為準<br>記志願才可存檔。 |        |    | A                        |    |
| 03新選課作業-108課綱      | ^ | 可填志願社團 |                           |                 |        |    | 日填志願社團                   |    |
| 03選課作業             | ^ | 社團名稱   | 成立是                       | 記               | 社團限制人數 | 志願 | 社團名稱                     | 志願 |
| 04彈性學習             | ^ |        |                           |                 | 45     |    | •                        |    |
| 05選社作業             | ~ | 攝影社    |                           |                 | 45     |    |                          |    |
|                    |   | 數學研究社  |                           |                 | 45     |    |                          |    |
| 學生線上選社             |   | 韓國文化研  |                           |                 | 48     |    |                          |    |
| 學生期末線上選社           |   | 究社     |                           |                 |        |    |                          |    |
| 71 of 100 Å1 44 00 |   | 冬陽社    |                           |                 | 45     | 2  |                          |    |
| 公布運杠結米             |   | 桌遊社    |                           |                 | 45     | 4  |                          |    |
| 線上加退選社團            |   | 向陽儀隊社  |                           |                 | 45     | 3  |                          |    |

6. 未選擇達 17 個社團將顯示預警訊息,無法送出。

| UD初进标TF未-100冰酮 | <u> </u> | 可現志顧任關 |            |                     | O CA      | 公嗣行圖      |    |
|----------------|----------|--------|------------|---------------------|-----------|-----------|----|
| 03選課作業         | ^        | 社團名稱   | 成立宗旨       | 社團限制人數              | 志願        | 社團名稱      | 志願 |
| 04彈性學習         | ^        | 玩聲合唱社  |            | 45                  | · ·       |           |    |
| 05選社作業         | ~        | 攝影社    |            | 45                  |           |           |    |
|                |          | 數學研究社  |            | 45                  |           |           |    |
| 學生線上選社         |          | 韓國文化研  | 借誤         |                     |           |           |    |
| 學生期末線上選社       |          | 冬陽社    |            |                     |           |           |    |
| 公布選社結果         |          | 桌遊社    | 志願下限為17,要進 | <sup>ᆂ</sup> 滿才能存檔! |           |           |    |
| 線上加退選社團        |          | 向陽儀隊社  |            |                     |           |           |    |
|                |          | 陽明滑板社  |            | 网目                  | 別         |           |    |
| 06報備請假         | <u>^</u> | 陽明音創社  |            | 41                  |           |           |    |
| 07重修自學         | ~        |        |            | 1 - 26              | 5 共 26 條  |           | 沒有 |
|                |          |        | 儲存         | 要刪除志願,請將志願清空        | ·其他志願仍需依1 | ,2,3順序填寫。 |    |
| 08升學進路         | <b>^</b> |        |            |                     |           |           |    |

7.填寫完志願序後請按下方的「儲存」按鍵,志願將送至右方欄位,請務必確認 志願序無誤,到此就已完成選社作業。志願序於選社期間皆可自行更改,選社最 後期限至 9/6(二)22:00,若未於期限內選社將由訓育組安排社團,不得異議。

| 02綜合資料          | ^ | 注意事項:  | 邏社結果應以 <b>9/8</b> 公告為準<br>一定要填滿下限17個志願才可存檔。 |            |         | 4                     |         |          |                     |   |
|-----------------|---|--------|---------------------------------------------|------------|---------|-----------------------|---------|----------|---------------------|---|
| 03新選課作業-108課綱   |   | 可填志願社團 |                                             |            | 0       | 已填志願社團                |         |          |                     | 0 |
| 03選課作業          |   | 社團名稱   | 成立宗旨                                        | 社團限制人數     | 志願      |                       | 社團名稱    |          | 志<br>願 <sup>•</sup> |   |
| 04彈性學習          |   | 管樂社    |                                             | 35         |         |                       | 陽明音創社   |          | 1                   | Î |
|                 |   | 熱音社    |                                             | 45         |         |                       | 冬陽社     |          | 2                   |   |
| 05選社作業          | * | 排球社    |                                             | 45         |         |                       | 向陽儀隊社   |          | 3                   |   |
| 學生線上選社          |   | 棒壘社    |                                             | 45         |         |                       | 桌遊社     |          | 4                   |   |
| 粤生期末線上選社        |   | 網球社    |                                             | 29         |         |                       | 陽明滑板社   |          | 5                   |   |
| 学工力小林工产社        |   | 軒燁康輔社  |                                             | 40         |         |                       | 韓國文化研究社 |          | 6                   |   |
| 公布選社結果          |   | 陽明戲劇社  |                                             | 45         |         |                       | 數學研究社   |          | 7                   |   |
| 線上加退選社團         |   | 熱舞社    |                                             | 45         |         |                       | 攝影社     |          | 8                   |   |
| ののお供辞の          |   | 電影欣賞社  |                                             | 65         |         |                       | 玩聲合唱社   |          | 9                   |   |
| UO 邦取 1角 副前 11文 | î |        |                                             |            |         |                       | 國際英語交流社 |          | 10                  |   |
| 07重修自學          |   |        |                                             | 1-1        | 9 共 9 條 |                       |         | 1 - 17 共 | ŧ 17                | 條 |
| 08升學進路          |   |        | 儲存要刪除                                       | 志願,請將志願清空, | 其他志願    | 仍需依 <b>1,2,3…</b> 順序域 | 寫。      |          |                     |   |

8. 以上選社作業若有疑問請洽詢訓育組 02-28316675#129。